## How to Reset Your Username and/or Password as a Current User

 Go to the main page of the PVST. The "Login" tab will prompt you to enter your username\* and password associated with your account.

\*The username will always be an email address. NOTE: if your password is incorrectly entered 15 times, your account will be locked.

 Click the "Forgot your Password" link under the blue"Login" Button.

- Type in the email address associated with your account and click the blue "Send" button.
- You will receive an email from PA Victim Services Training (noreply@talentlms.com) to reset your password. This may take a few minutes. If you do not

receive this email, make sure to double check your junk/spam folder just in case! Additionally, please verify that your email is entered correctly before submitting.

Click on the "reset my password" link.

| Log in                |  |
|-----------------------|--|
| USERNAME OR EMAIL     |  |
| PASSWORD              |  |
| Login                 |  |
| Forgot your password? |  |

Don't have an account? Sign up for free!

| Reset password                                                                                         |  |  |  |
|----------------------------------------------------------------------------------------------------|--|--|--|
| Enter your username or email address and we'll email<br>you instructions on how to reset your password |  |  |  |
|                                                                                                    |  |  |  |
| Send                                                                                                   |  |  |  |
| Log in with your credentials                                                                           |  |  |  |
|                                                                                                    |  |  |  |
|                                                                                                    |  |  |  |

nt your password for DA Victim Convises Tesisies 2 No.

Reset my password)

If you didn't request to change your password, you don't need to do anything, and can safely ignore this email.

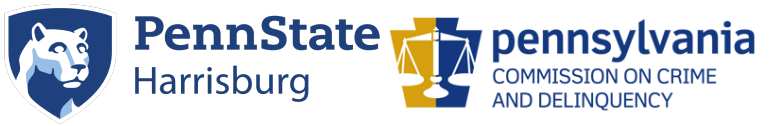

Need additional help? Email PVSTSupport@psu.edu for assistance.

 A new tab will open where you can enter a new password into a text box. Note: The system will not accept an old password as an updated password.

## **Reset password**

Please enter a new password for your account

| Password |                |  |
|----------|----------------|--|
|          | Reset password |  |

 Once you enter a new password, a green confirmation bar will appear on the PVST homepage noting that your password has been accepted:

Your password has been changed. Please use your new password to login from now on.

 You will then need to re-sign in with your new username and password.

You have successfully changed your password!

If you forget your username or email associated with the account, email PVSTsupport@psu.edu.

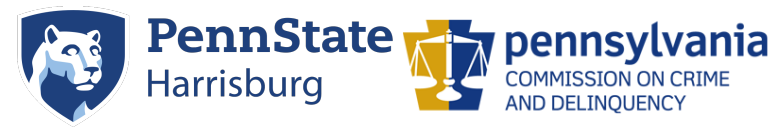

Need additional help? Email PVSTSupport@psu.edu for assistance.